## Managers: How to enter new starter mandatory learning on iTrent:

Search for the employee

Go to Learning Events/Personal Learning Events:

| LINKS                                                |                                                 |           |                 |     |
|------------------------------------------------------|-------------------------------------------------|-----------|-----------------|-----|
| > Employment > Employee                              | Details > Abser                                 | ice > Pay | ✓ Learning Even | nts |
| > Checks (DBS, Medical) and Certificates (First Aid) |                                                 |           |                 |     |
|                                                      |                                                 |           |                 |     |
| Personal Learning Events New Personal Learning Event |                                                 |           |                 |     |
|                                                      |                                                 |           |                 |     |
| Personal learning event details New V MENU C C       |                                                 |           |                 |     |
| Event                                                |                                                 |           |                 |     |
| Event title®                                         | New Starter Mandatory F                         | -         |                 |     |
| Internal                                             |                                                 |           |                 |     |
| Start date®                                          | 05/07/2021                                      |           |                 |     |
| End date                                             | 05/07/2021                                      |           |                 |     |
| Duration                                             | ~                                               |           |                 |     |
| Learning hours                                       |                                                 |           |                 |     |
| Learning activity name                               | New Starter Mandatory<br>Freedom of Information | Q 🛛       |                 |     |
| Learning activity type                               | Induction                                       | ~         |                 |     |
| Learning event code                                  |                                                 |           |                 |     |
| Renewal date                                         |                                                 |           |                 |     |
| Cost                                                 |                                                 |           |                 |     |
| Cost                                                 |                                                 |           |                 |     |
| Currency                                             | British Pound 🗸                                 |           |                 |     |
| Score                                                |                                                 |           |                 |     |
| Completed                                            |                                                 |           |                 |     |
| Score                                                |                                                 |           |                 |     |
| Failed                                               |                                                 |           |                 |     |
|                                                      | SAVE                                            |           |                 |     |
|                                                      |                                                 |           |                 |     |

Select the correct course using the magnifying glass. Enter the course name at the top and the start and end date of the course (this will be the same date).

Select Induction as the activity type and tick completed. SAVE